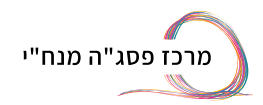

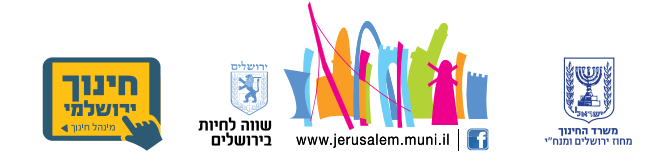

# הנחיות כניסה לאתר השתלמות במודל(moodle) החדש

**1.** הכנסו לאתר מרכז פסג״ה מנח״י בכתובת: <u>https://www.pisgajer.org</u>

> **2.** בסרגל העליון באתר לחצו על כפתור ה-moodle

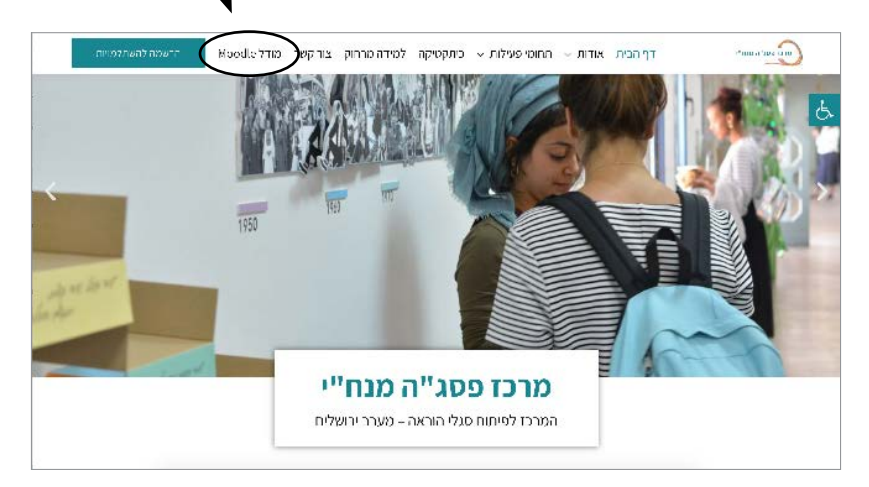

## .3

הכנסו עם פרטי ההזדהות של משרד החינוך. ניתן להכניס קוד משתמש וסיסמה או עם תעודת זהות ואז תקבלו sms.

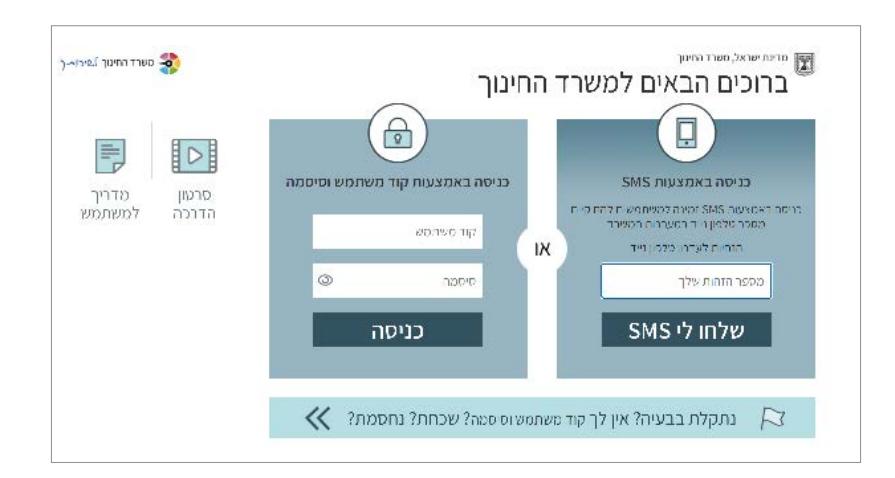

### **4.** במסך שנפתח לחצו על הכפתור **ירושלים ומנח"י**

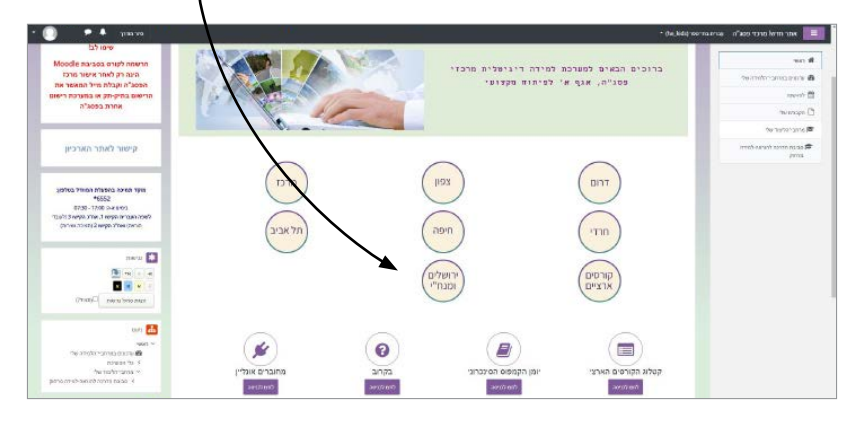

#### **.5** לחצו על כפתור **מנח"י ירושלים**

| אתר חדש! מרכזי פכ                                                                                                    |               |            | מיינו שאל<br>משרד החינוך                                                                                                    |
|----------------------------------------------------------------------------------------------------|---------------|------------|----------------------------------------------------------------------------------------------------|
| Janes • 4                                                                                                    |               |            | - deutets were non-affair state and an same                                                                                                    |
|                                                                                                    |               |            | ידעי ירושלים ומנח"י<br>איז איז איז איז איז איז איז איז איז איז                                                                                                    |
| שיפו לב!<br>הרשמה לקורם בסביבת Moodle<br>מעל רק לאור אשא מרכז<br>מרשמם בתק ימק או במערכת רשום<br>אחרת בפסג <sup>1</sup> וח                                                                                                    | - 0           | s Pascolve | International Second Part and American Part and American Part and |
|                                                                                                    |               |            |                                                                                                    |
| קישור לאתר הארכיון                                                                                                    |               |            |                                                                                                    |
| מקד המיכה בהפעלת המודל בטלפון                                                                                                    | Konne Siede 4 |            | 9 VICE 1/102 1/102                                                                                                    |
| ארגעער ארגעער ארגעער ארגעער ארגעער ארגעער ארגעער ארגעער ארגעער ארגעער ארגעער ארגעער ארגעער ארגעער ארגעער ארגעער<br>ארגעער ארגעער ארגעער ארגעער ארגעער ארגעער ארגעער ארגעער ארגעער ארגעער ארגעער ארגעער ארגעער ארגעער ארגעער ארגעער<br>ארגעער ארגעער ארגעער ארגעער ארגעער ארגעער ארגעער ארגעער ארגעער ארגעער ארגעער ארגעער ארגעער ארגעער ארגעער ארגעער |               |            | 5 EVE 9000                                                                                                    |
|                                                                                                    |               |            | ) מוזיען                                                                                                    |
|                                                                                                    |               |            | > ann viot o                                                                                                    |
| 214/35                                                                                                    |               |            | * con cro1                                                                                                    |
| <b>()</b> = = =                                                                                                    | × iach rinefa |            |                                                                                                    |
|                                                                                                    |               |            | א מעלת אדומים                                                                                                    |
| diversition nerectory nerectory                                                                                                    |               |            | 1754 TO 3 1                                                                                                    |

#### .6

היכנסו בלשוניות הסגולות ללשונית המבוקשת (קדם יסודי, יסודי וכדומה). ניתן גם לחפש ב**חיפוש מרחבי לימוד** את האתר המבוקש לפי מספר ההשתלמות (ואז ללחוץ על ביצוע). /

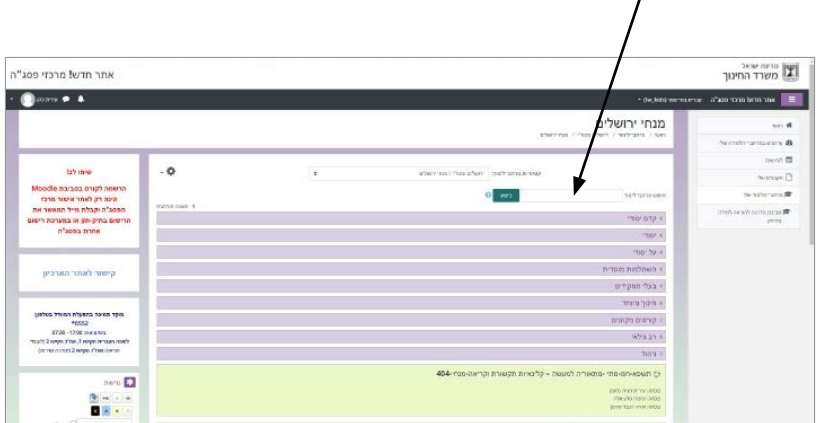